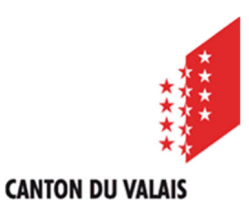

**KANTON WALLIS** 

Département de la mobilité du territoire et de l'environnement Service de la mobilité

Departement für Mobilität, Raumentwiklung und Umwelt Dienstelle für Mobilität

# Mode opératoire

# Installation de l'application PWA sur Androïd et sur iOS

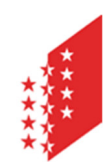

Département de la mobilité du territoire et de l'environnement Service de la mobilité

Departement für Mobilität, Raumentwiklung und Umwelt Dienstelle für Mobilität

#### CANTON DU VALAIS KANTON WALLIS

### 1.1 iOS - Mettre mon raccourci sur mon iPhone

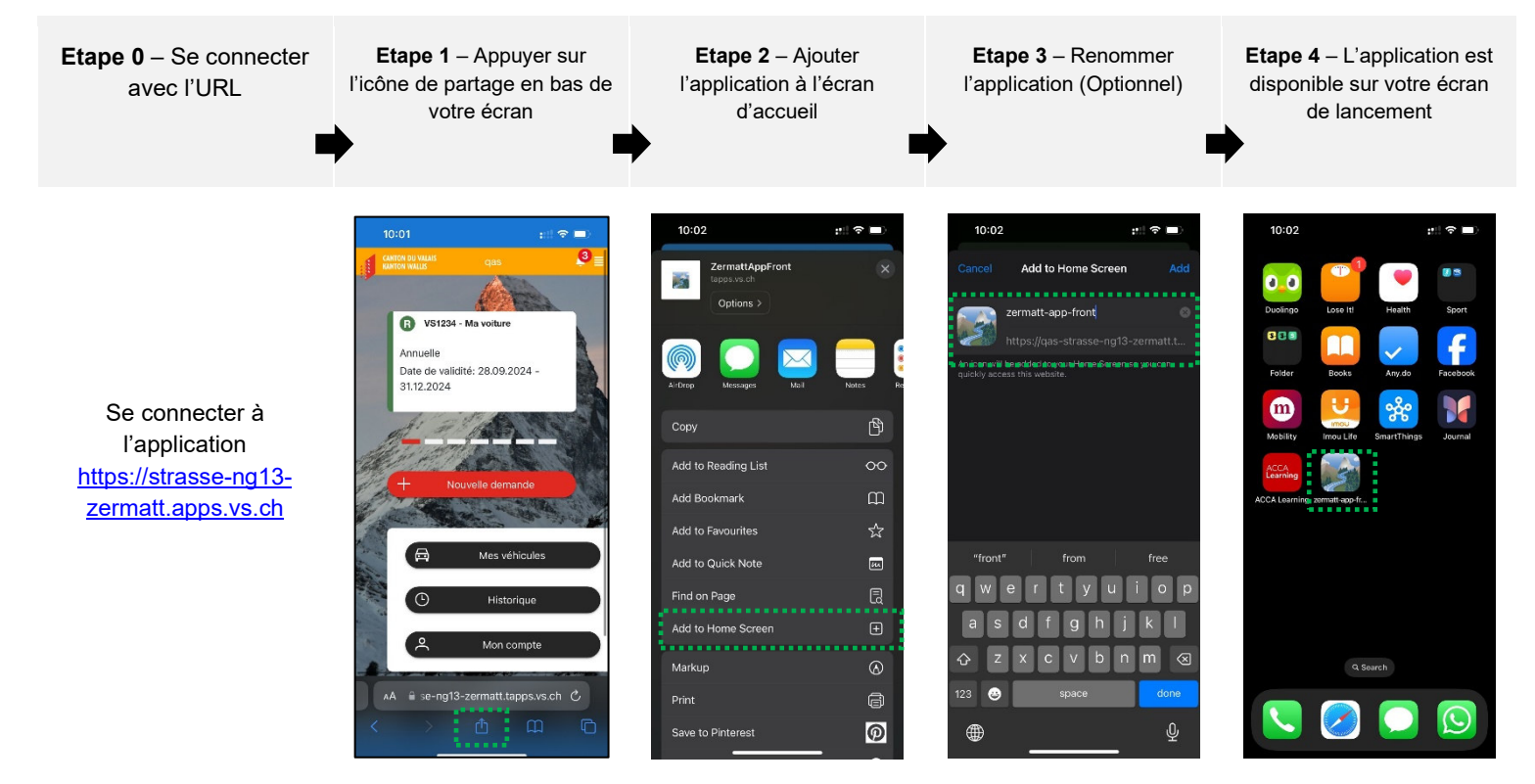

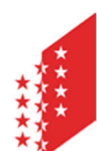

Département de la mobilité du territoire et de l'environnement Service de la mobilité

Departement für Mobilität, Raumentwiklung und Umwelt Dienstelle für Mobilität

#### CANTON DU VALAIS KANTON WALLIS

## 1.2 Androïd - Mettre mon raccourci sur mon téléphone

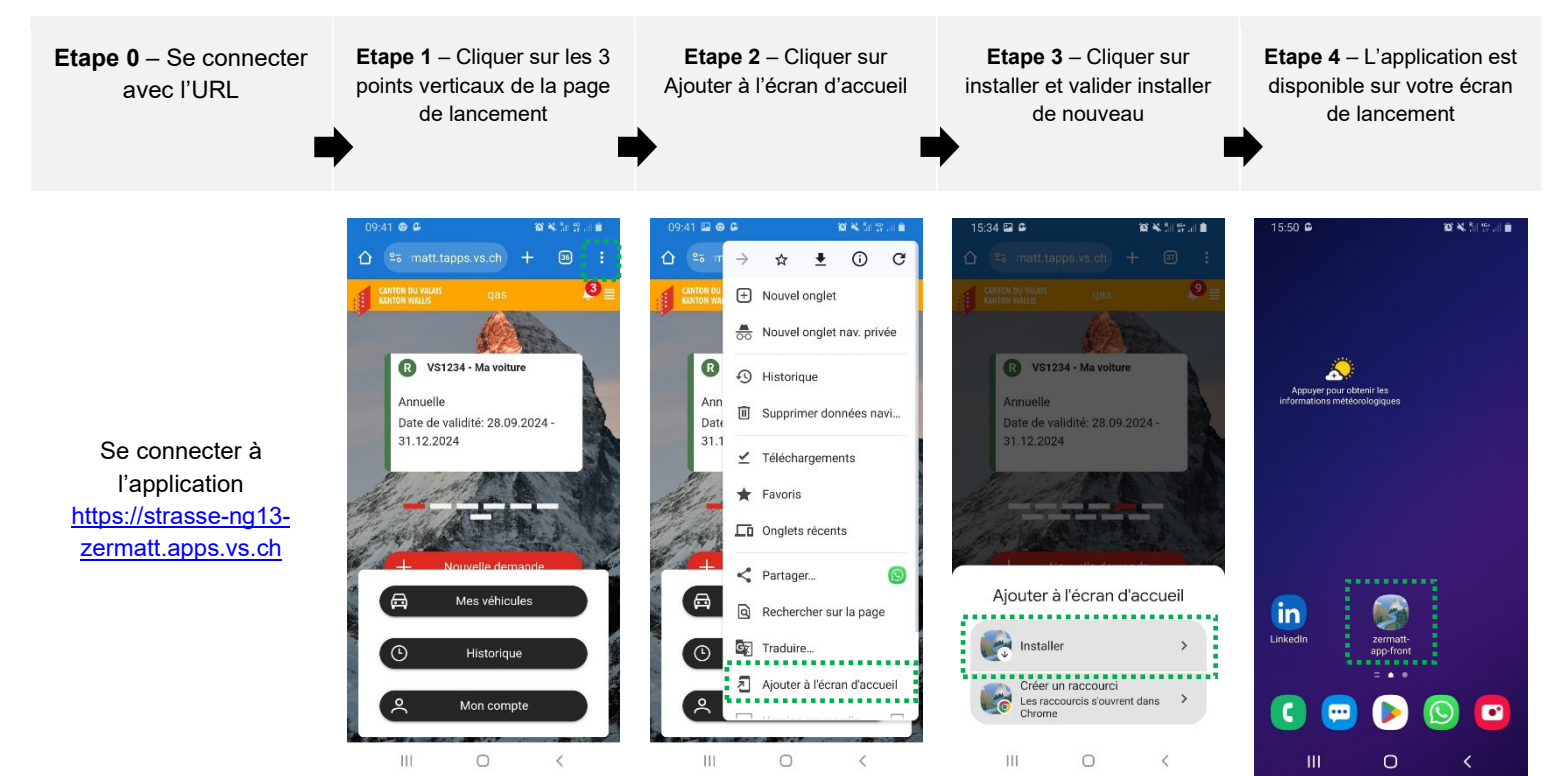